### 本誌のご購入はこちら

# Room2 Wi-Fi/HDMI対応ハイパー・オシロスコープ

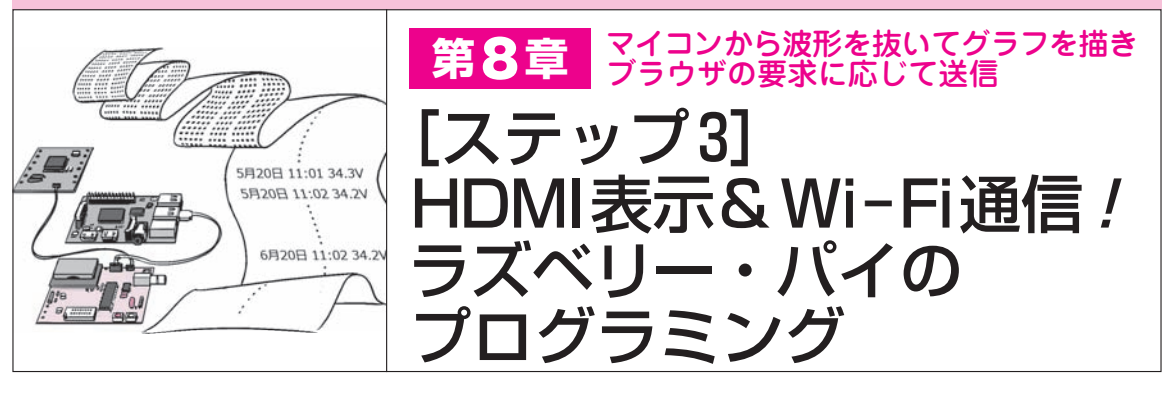

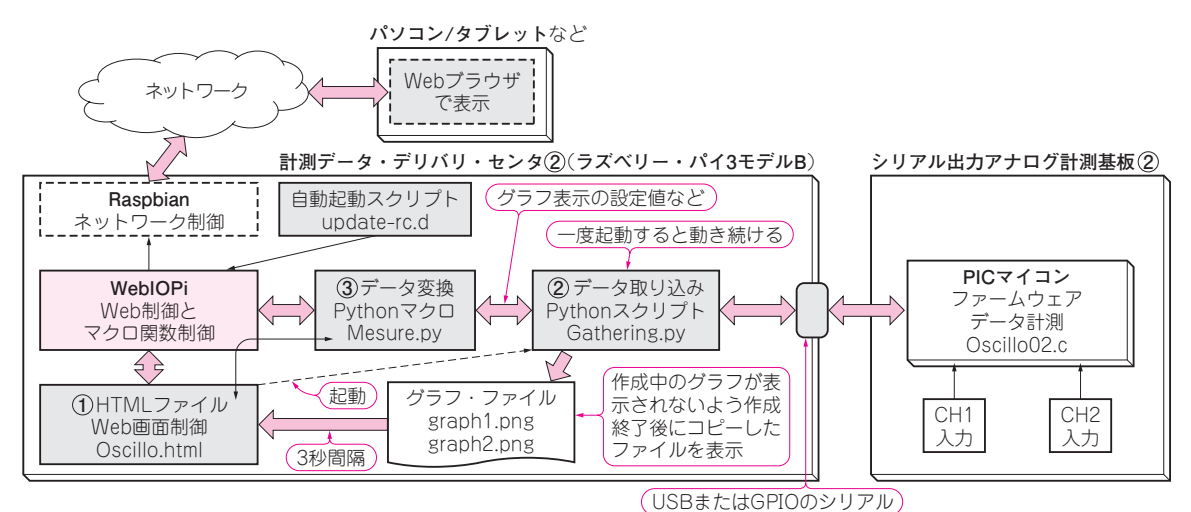

図1 ハイパー・オシロスコープの計測データ・デリバリ・センタ②部のプログラム構成 WebIOPiの動作に必要な, HTML ファイル1つとPythonのファイル2つを作る

ハイパー・オシロスコープの計測データ・デリバ リ・センタ②は、Roomlのハイパー・マルチメータ と同様にWebIOPiをコアにするのは変わりません. データをPythonのライブラリでグラフ化して、波形 表示するところが異なります.

## プログラムの全体構成

## ● データからグラフを作成して波形表示

オシロスコープの計測結果をブラウザで観測するた めに製作したプログラムの全体構成を図1に示します.

WebIOPiというアプリケーションとPython スクリ プトを活用し, matplotlibというPythonのライブラ リでグラフを作成しています.

シリアル出力アナログ計測基板②との通信部分も Pythonで記述されています.

シリアル出力アナログ計測基板②のPICマイコンと はシリアル・インターフェースで接続します.USB ポートにUSBシリアル変換ケーブルを繋いで接続す るか、GPIOのシリアル・ピンに直接接続するかの2 通りです.本稿ではGPIO経由としています.

### HTMLとPythonのファイルを作る

計測データ・デリバリ・センタがネットワークから 呼び出されたとき,WebIOPiはOscillo.htmlという HTMLファイルでオシロスコープとしてのグラフと 各種ボタンを含む表示ページを提供します.

ブラウザで表示されたページで[Start]ボタンを押 すと、Mesure.pyというPythonのマクロ関数を通し てGathering.pyというPythonスクリプトをデーモン (常に動き続けるプログラム)として起動します.

Gathering.pyスクリプトは、シリアル出力アナログ 計測基板②に一定周期で計測要求コマンドを送信し、 計測データを取り込みます。

そのデータをグラフ化してファイル graph1.pngを 作り、そのコピーを graph2.png として保存します.

HTMLファイルでは生成されたグラフ graph2.png を読み出してブラウザで表示します.

これとは別にいくつかのボタンを用意しています. WebIOPiのマクロ関数呼び出しにより,水平同期や

【セミナ案内】 波形で実演! ワイヤレス通信におけるディジタル変復調の基礎 [講師による実験実演付き] — 基本的な無線データ伝送から OFDM まで, SPICE シミュレータで 波形を確認 【講師】 石井 聡 氏, 5/27(土) 18,000円(税込み) http://seminar.cqpub.co.jp/

トランジスタ技術 2017年6月号